# **DEKALB** Tenant-Landlord Assistance Coalition

#### PARTNERS

DeKalb County Government DeKalb County Magistrate Court DeKalb County Clerk of State & Magistrate Courts DeKalb County Marshal's Office Atlanta Legal Aid Goodwill of North Georgia DeKalb Dispute Resolution Center Housing Authority of DeKalb County

## Welcome to TLAC eFileGA

ONLINE APPLICATION PROCESS FOR PUBLIC USERS ONLY

# About TLAC

The purpose of DeKalb County's Tenant-Landlord Assistance Coalition (TLAC) is to provide financial assistance to eligible households for the payment of rent, rent arrearage, utilities, utility arrearage and other housing costs incurred due to the COVID-19 pandemic.

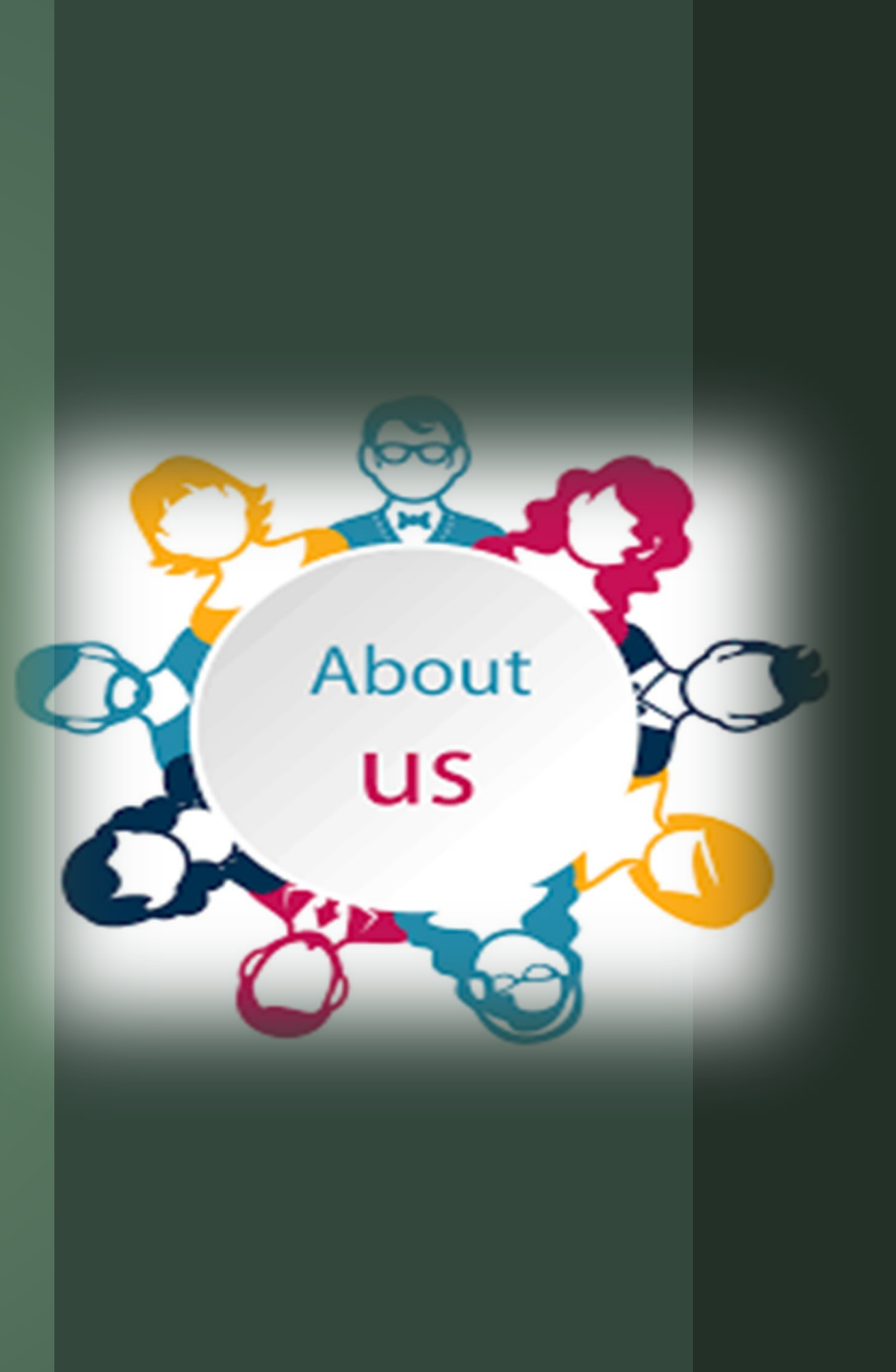

## **TLAC Application Process**

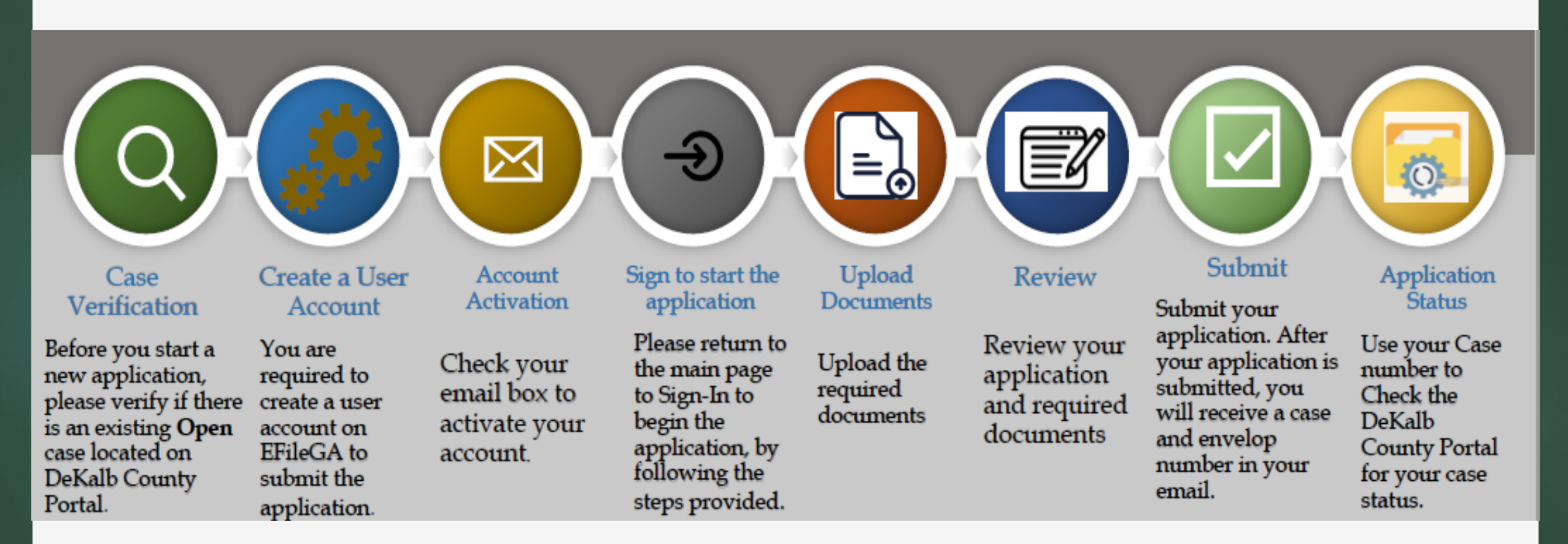

Note: Please use Google Chrome or Firefox to access EFileGA. The website is not accessible on Internet Explorer.

## **TLAC Application Process**

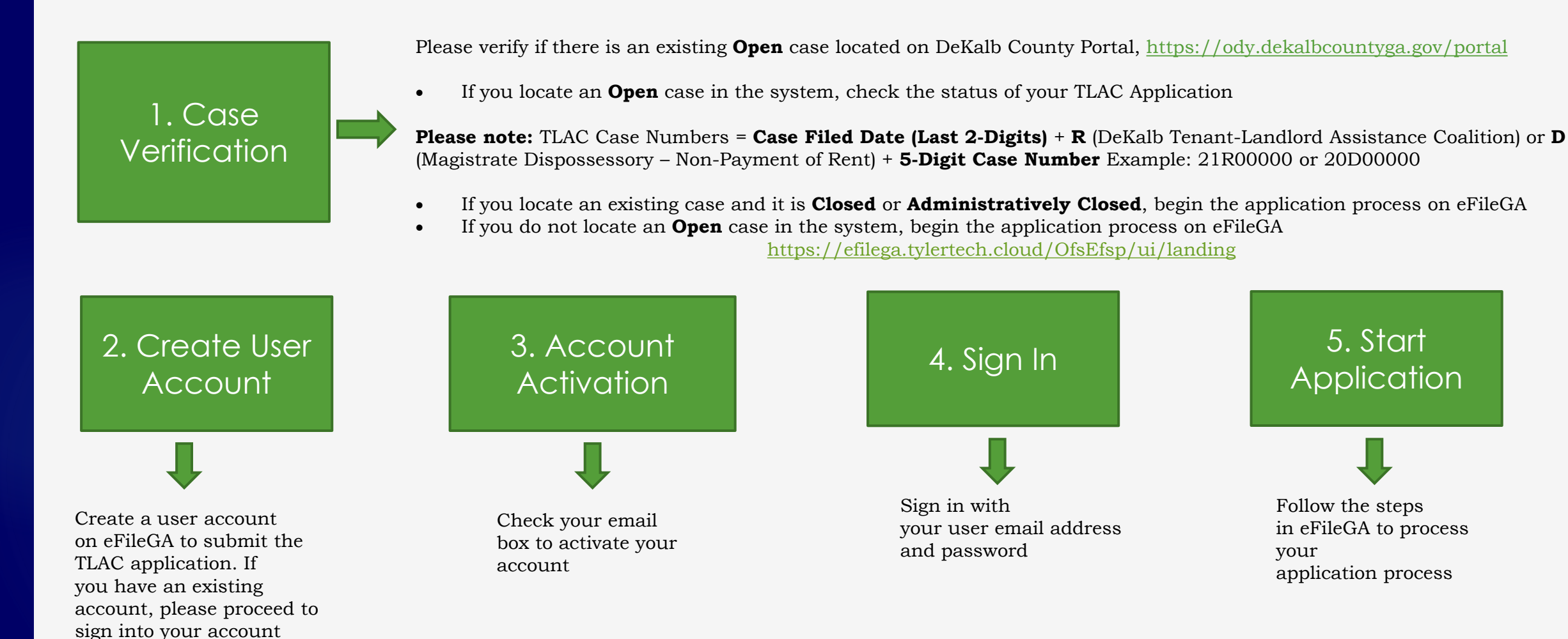

Note: Please use Google Chrome or Firefox to access EFileGA. The website is not accessible on Internet Explorer.

## **TLAC Application Process - Continue**

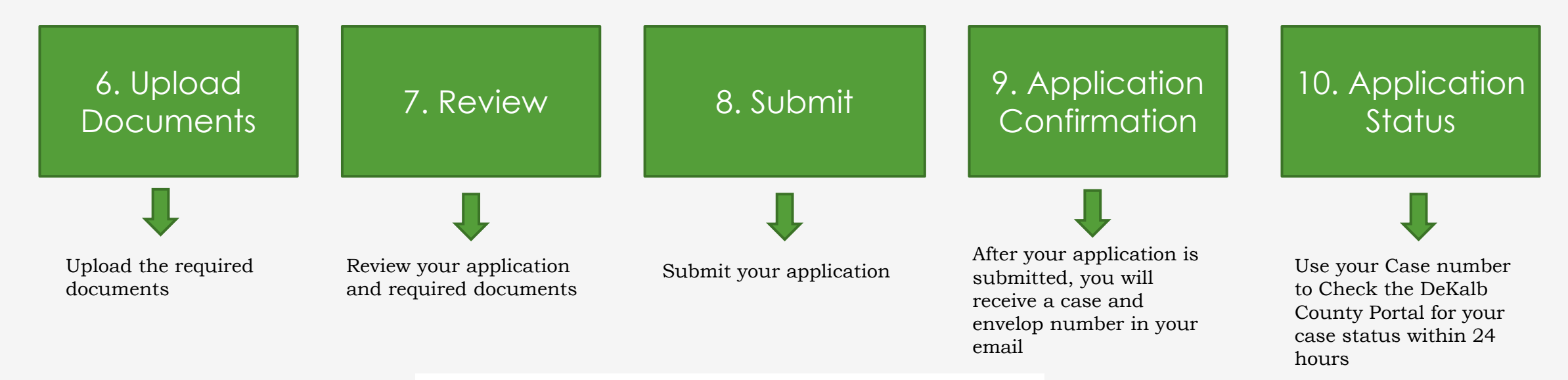

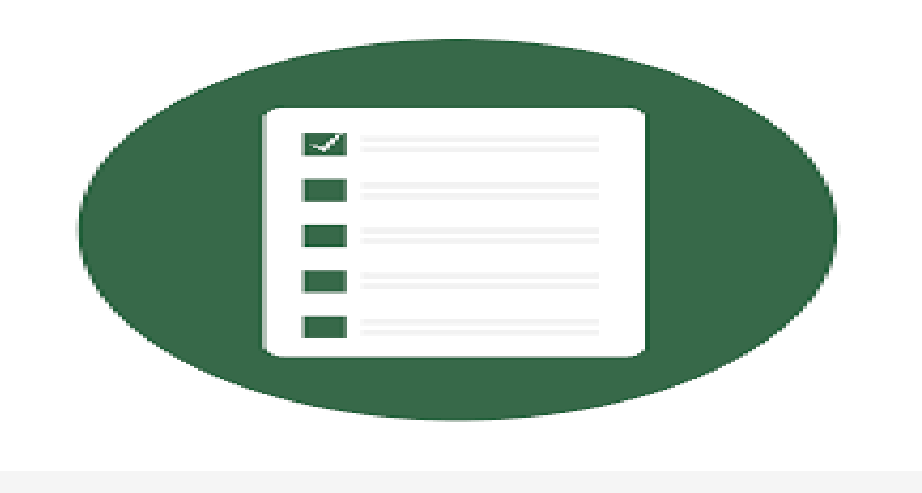

## Access the DeKalb County Portal

1. Access the DeKalb County Portal website at <u>https://ody.dekalbcountyga.gov/portal</u>

2. Click on "Smart Search"

| DeKalb C | county - Judicial Information System                                                                                                    | Register / Sign In 🛔 🗸 |
|----------|----------------------------------------------------------------------------------------------------|------------------------|
|          |                                                                                                    |                        |
|          | Notifications                                                                                                    |                        |
|          | DeKalb Superior Clerk of Court                                                                                                    |                        |
|          | DeKalb State Clerk of Court                                                                                                    |                        |
|          | DeKalb Magistrate Clerk of Court                                                                                                    |                        |
|          | DeKalb County Sheriff's Office                                                                                                    |                        |
|          | REGISTRATION FOR NON AGENCY USERS: After registering, click the profile icon, click Request Access, and select the                      | Public Access with     |
|          | Documents role to view and print images from Smart Search.                                                                              |                        |
|          |                                                                                                    |                        |
|          |                                                                                                    |                        |
|          |                                                                                                    |                        |
|          |                                                                                                    |                        |
|          | Search Hearings     Smart Search     Jail Search       Search for court hearings     Search for court records     Search for and view a | Activate Windows       |

- 3. Enter your **Case Number** or **Name** (Last, First Middle Suffix Format)
- 4. Select "I'm not a robot"
- 5. Click on "**Submit**"

| ounty - Judicial Information System                      | m                          | Register /   |
|----------------------------------------------------------|----------------------------|--------------|
| <u>Smart Search</u>                                      | 2<br>Search Results        | 3<br>Details |
| Smart Search                                             |                            | *Required    |
| Search Criteria                                          |                            | 2            |
| * Enter a Record Number or Name in Last,<br>Test, Test L | First Middle Suffix Format |              |
| V I'm not a robot                                        |                            |              |
| Clear                                                    |                            | Submit       |

#### 6. Click on the Case Number

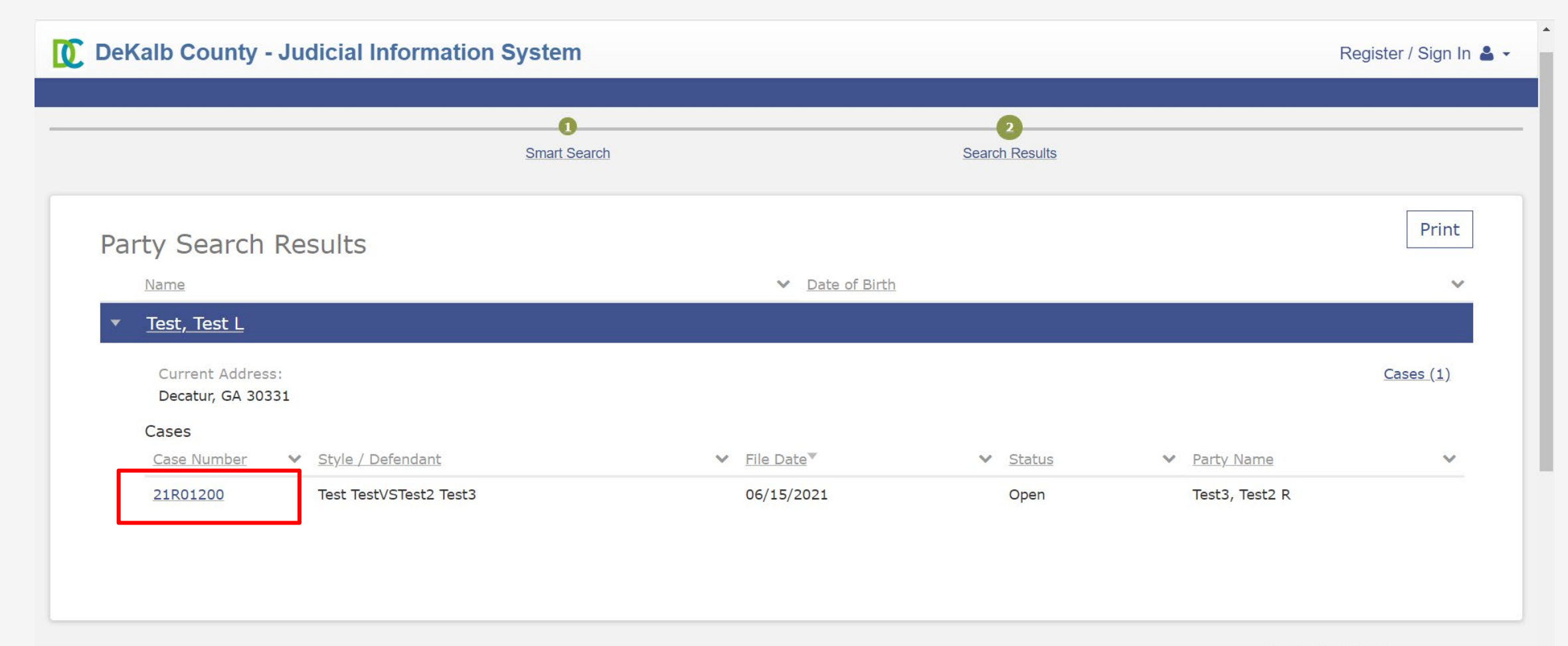

Activate Windows

-

#### What information will you see on the Dekalb County Portal?

#### **Case Information Section**

- Case Number
- File Date
- Court Division 0
- Case Type Judicial Officer Anderson, Berryl A.
- Case Status Open or Closed/Administratively Closed
- Party Contact Information

#### Party Section

- Plaintiff
- Address
- Defendant
- Address

#### **Event and Hearings Section**

**Event** – Provides the status of the case

#### Step 1 - TLAC - Application Received Definition: Application received from the Landlord or Tenant Step 2 - TLAC- Application Sent to Negotiator Definition: Application sent to the Negotiator for review Step 3 - TLAC - Consent Agreement Definition: Written outcome of the negotiation TLAC - Consent Agreement Utility Only Definition: Written outcome of the negotiation for utilities TLAC - Acknowledgment of Non-Agreement Definition: The Negotiation between the Landlord and Tenant was unsuccessful

#### Step 4 - TLAC to Judge for Review

Definition: Judge Review and Sign agreement

Step 5 - Verification

Definition: Final review of the application and documents before payment is disbursed

#### Step 6 - TLAC – Payment in Process

Definition: Payment is being processed

Step 7 - TLAC – Case Closed

Definition: Case is closed

Hearings - Provides scheduled Hearings on the case

#### **Financial Section**

## Documents Required with Application

#### <u>Tenant Checklist</u>

#### What must you provide with your application?

- Contact information that includes email and phone number
- □ Wage Statement or signed declaration
  - > Example: W-2 form, Tax Return, Income Declaration, Unemployment Documentation
- □ Copy of the Lease Agreement
- □ Magistrate Court Notice (if applicable)
  - **Example:** Dispossessory Warrant/Eviction Warrant
- □ Past Due Utility Notice(s) (if applicable)
- □ Any other documentation that indicates risk of homelessness

#### Landlord Checklist

#### What must you provide with your application?

- Contact information that includes email and phone number
- □ Lease Agreement
- Tenant Wage Information
- Documentation of Payments
  - > Example: Payment Ledger, Itemized Statement, Proof of Money Owed from Tenant
- □ Magistrate Court Notice
  - **Example:** Dispossessory Warrant/Eviction Warrant
- □ Tenant Utility Bills Issued (if applicable)
- Documentation of Rental Assistance Subsidy

## TLAC eFileGA Workflow Process

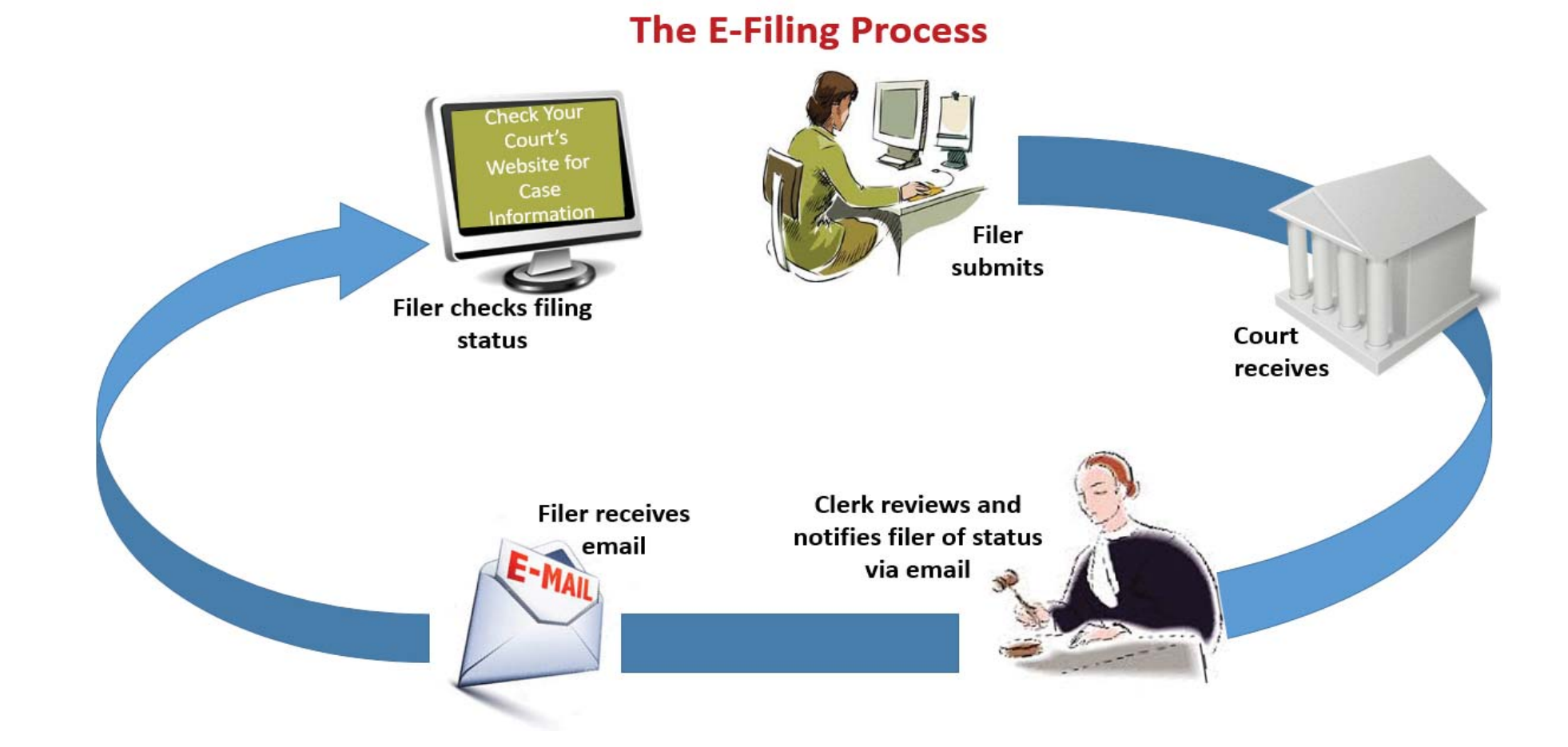

## How to submit an online application for TLAC Assistance?

## Start a new application by going to <u>https://efilega.tylertech.cloud/OfsEfsp/ui/landing</u>

Register

**Note:** Please use Google Chrome or Firefox. The website is not accessible on Internet Explorer.

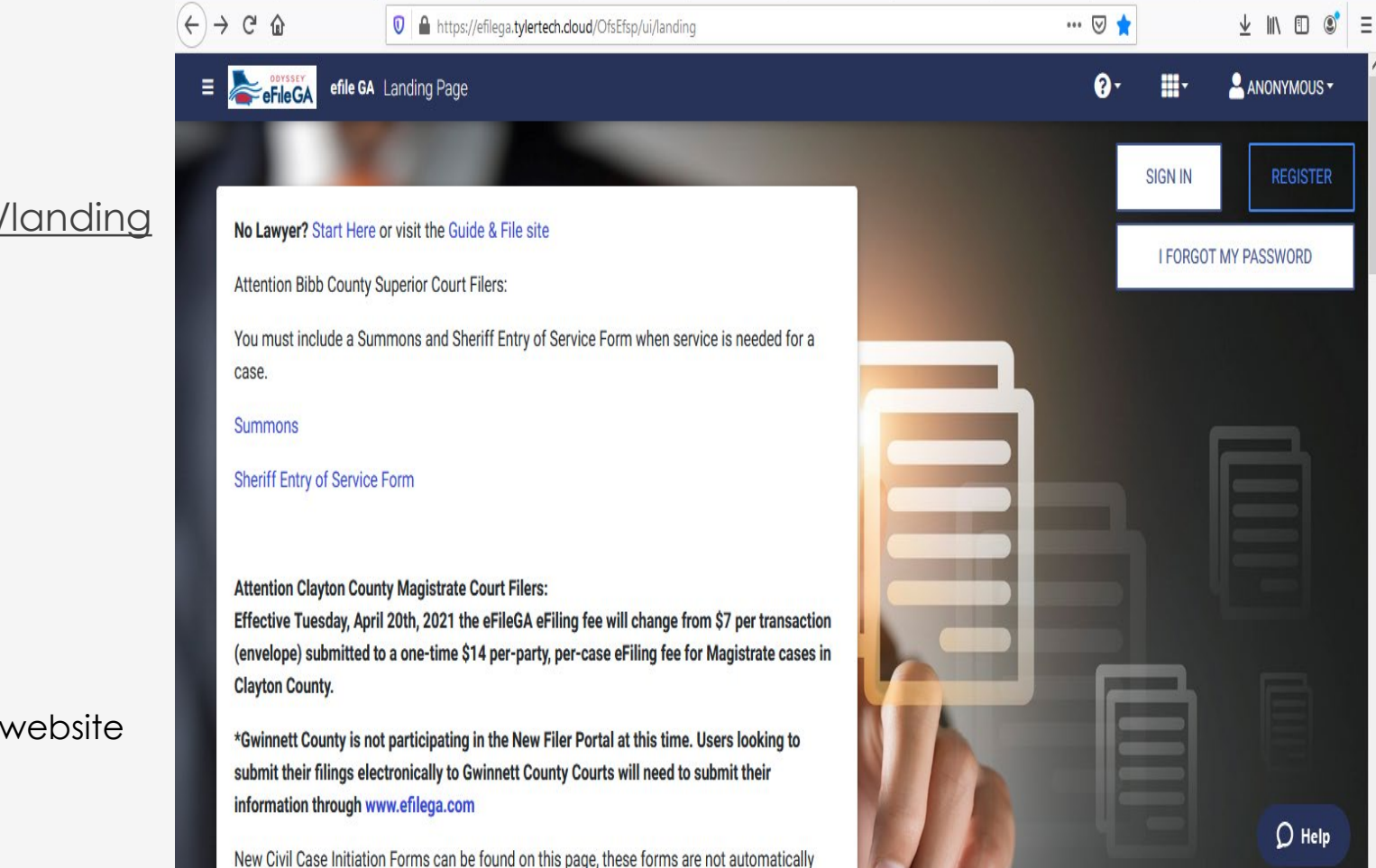

EMPOWERED BY TYLER TECHNOLOGIES

## Registration

On the registration screen, select the category that defines you by choosing between:

**Firm:** Select if you are an Attorney, Firms with multiple Filers and Solo Practitioners

or

**Individual:** Select if applying as Pro Se filers, Process Servers, Landlords / Tenants

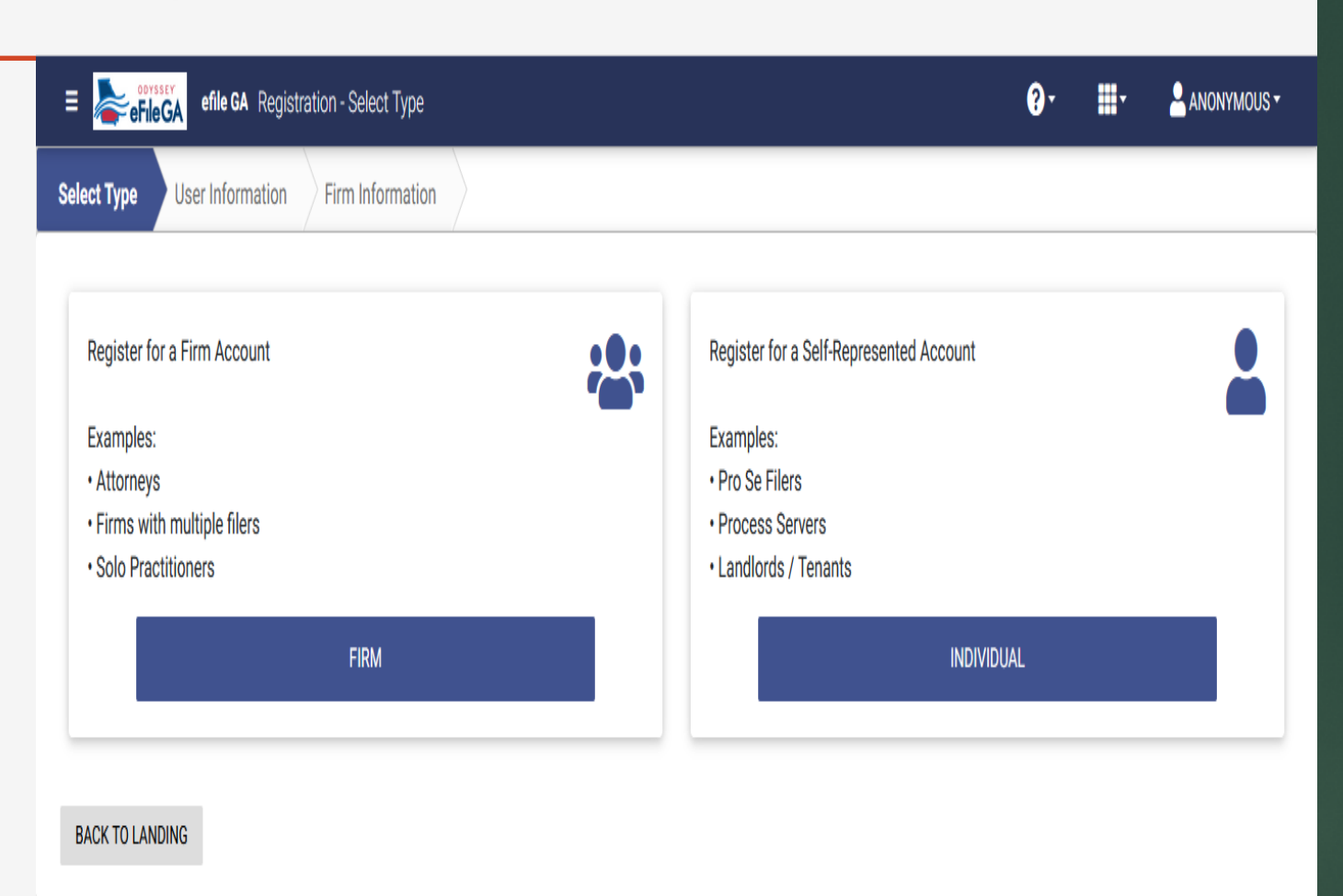

## Fill in your information and click on **Next**

**Note:** Please complete all the required fields before moving forward.

#### $(\epsilon) ightarrow$ C $(\epsilon)$ … ⊠ ☆ ⊻ II\ 🗉 🔮 0 🔒 https://efilega.tylertech.cloud/OfsEfsp/ui/register/user-information E Serie CA Registration - User Information 2. ANONYMOUS -**...** Select Type User Information Contact Information First Name 🗱 Middle Name Last Name 🗴 First Name is Required. Last Name is Required. Email Address 苯 Confirm Email Address 苯 Email Address is Required. Confirm Email Address is Required. Password \* Confirm Password \* Password is Required. Confirm Password is Required. RESELECT TYPE

Individual Application

After entering your contact information, click on **I Agree** to the terms and Conditions. Then, click on **Submit** to continue the application process

| ( | €→ ሮ û                     | 🛛 🔒 https://efilega.tylertech.cl | oud/OfsEfsp/ui/register/firm-infor | nation | ▽ ☆                   | ] | ± II\ ⊡ ©° ≡ |
|---|----------------------------|----------------------------------|------------------------------------|--------|-----------------------|---|--------------|
|   | E <b>eFileGA</b> efile GA  | Registration - Firm/Contact Info | ormation                           |        | <b>9</b> -            |   | ANONYMOUS -  |
|   | Address Line 1 is Required | l.                               |                                    |        |                       |   |              |
| D | City ≭                     |                                  | state <b>*</b><br>Select           | ÷      | Zip Code ≭            |   |              |
|   | City is Required.          |                                  | State is Required.                 |        | Zip Code is Required. |   |              |
|   | Phone Number ≭             |                                  |                                    |        |                       |   |              |
|   | Phone Number is Required   | l.                               |                                    |        |                       |   |              |
|   | I agree to the Terms and   | d Conditions                     |                                    |        |                       |   |              |
|   | You must accept the Terms  | s and conditions.                |                                    |        |                       |   |              |
|   | USER INFORMATION           |                                  |                                    |        |                       | 5 | SUBMIT       |

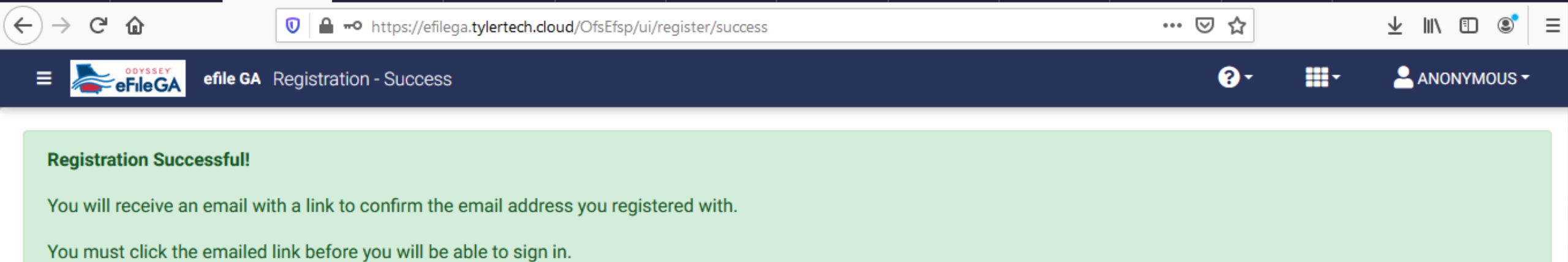

## You will see this message after submitting your application.

Hint: Please check your inbox and spam/junk folder to find the above confirmation email.

## Access your email account to active your eFileGA account as instructed.

Activate your new user account for efiling  $\sum$  Inbox x

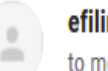

efilingmail@tylerhost.net to me •

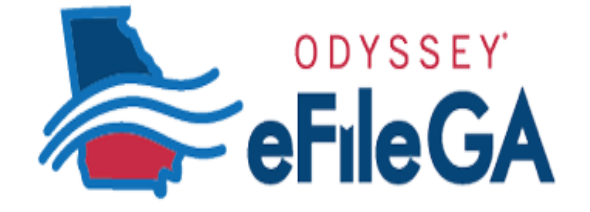

You have been registered with the E-Filing System. Please, click on the link below to activate your account.

Click to Activate Account

Please update your password after you log into your account.

For technical assistance, contact your service provider

Odyssey File & Serve

(800) 297-5377

Please do not reply to this email. It was automatically generated.

#### 1:10 PM (15 minutes ago) 🔥 🔦 :

ē.

2

**New User Activation** 

Hint: After activating your account, the system will request you to sign in. Please sign in using your email address and password.

| $\leftarrow$ | ) C 🛈                                                                       | https://efilega. <b>tylertech.cloud</b> /OfsEfsp/ui/landing | ⊌ | *  |          | $\overline{\mathbf{A}}$ | III\ 🗉 | ] ©                        | ≡     |
|--------------|-----------------------------------------------------------------------------|-------------------------------------------------------------|---|----|----------|-------------------------|--------|----------------------------|-------|
| ≡            | efile GA La                                                                 | nding Page                                                  | e | )- | •        |                         | IONYM  | DUS 🕶                      | ^ ^   |
|              |                                                                             | Sign In Sign In Page                                        | × |    | SIGN IN  |                         | REGIS  | STER                       |       |
|              | No Lawyer? Start Here or Mattention Bibb County Sup                         | er ODYSSEY<br>er EfileGA                                    |   |    | I FORGOT | MY PA:                  | SSWOR  | D                          |       |
|              | You must include a Summ case.                                               | O Please sign in to continue                                |   |    |          |                         |        |                            |       |
|              | Summons                                                                     | Email                                                       |   |    |          |                         |        |                            |       |
|              | Sheriff Entry of Service Fo                                                 | Email                                                       |   |    |          |                         |        |                            |       |
|              |                                                                             | Password                                                    |   |    |          |                         |        |                            |       |
|              | Attention Clayton County                                                    | Password                                                    |   |    |          |                         |        |                            |       |
|              | Effective Tuesday, April 20<br>(envelope) submitted to a<br>Clayton County. | o Sign In                                                   |   |    |          |                         |        |                            |       |
|              | *Gwinnett County is not pa<br>submit their filings electro                  | ar                                                          |   |    |          |                         |        |                            |       |
|              | New Civil Case Initiation F                                                 |                                                             |   |    |          |                         | Q      | Help                       |       |
|              |                                                                             | Forgot your password? RESET PASSWORD                        |   |    |          |                         |        | IWERED BY<br>R TECHNOLOGIE | s ~ ~ |

## Start Filing

| ↔ → C ŵ 🛛 🖉 🏠 https://efilega                                                                                        | tylertech.cl | oud/OfsEfsp/ui/dashboard                                                 |      |              | ••• 🔝     |                   | ⊻ ∥\ ⊡      | •                    |
|----------------------------------------------------------------------------------------------------|--------------|--------------------------------------------------------------------------|------|--------------|-----------|-------------------|-------------|----------------------|
| ≡ eFileGA efile GA Dashboard                                                                                         |              |                                                                          |      | <b>?</b> - I | <b></b> - |                   | RE@GMAIL.CO | M ~                  |
| Start Filing                                                                                                    | *            | Filing History                                                           |      | Drafts       |           |                   |             |                      |
| Click on <b>START FILING</b> to select your filing options. You could initiate a case or file into an existing case. |              | View Filing History                                                      |      |              |           | View My Drafts    |             |                      |
| Case Search                                                                                                    | Q            | Bookmarks                                                                | L    | Template     | s         |                   |             | <b>a</b>             |
| Search Cases                                                                                                    |              | View My Bookmarks                                                        |      |              | V         | /iew My Templates |             |                      |
|                                                                                                    |              |                                                                          |      |              |           |                   | D He        | lp                   |
|                                                                                                    |              | © 2021 Tyler Technologies, Inc.   All Rights Reserved   Version: 2021.2. | .0.3 |              |           |                   |             | RED BY<br>CHNOLOGIES |

## Select your filing location by clicking on Dekalb County-Magistrate Court

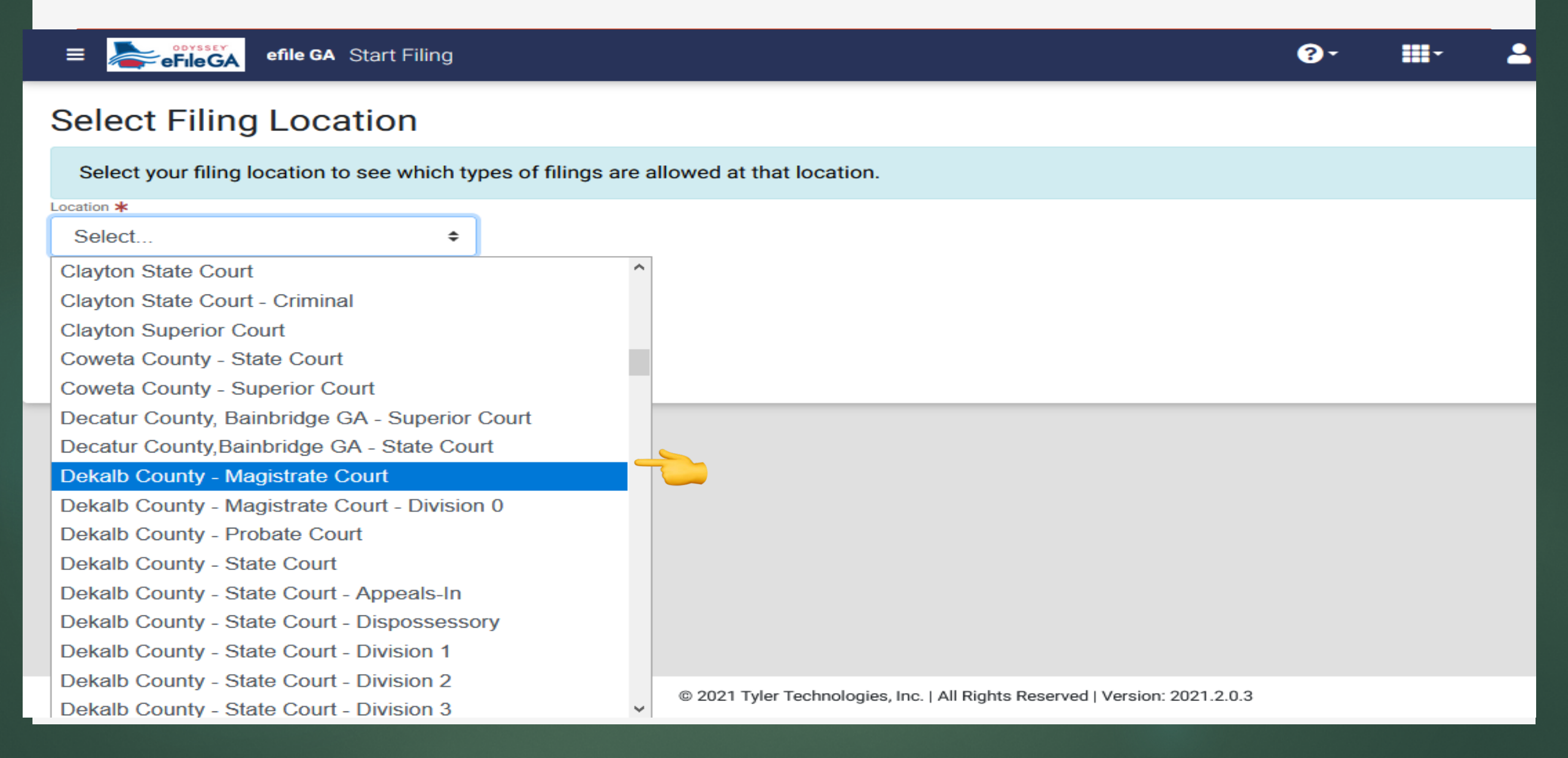

### Select Start a New Case

### Select Filing Location

![](_page_20_Figure_2.jpeg)

## Payment Account setup

| Account Name | Account Type | Account Status |              |       | ~ ^         |
|--------------|--------------|----------------|--------------|-------|-------------|
|              | Select       | \$<br>Select   | \$<br>FILTER | RESET | ADD ACCOUNT |
|              |              |                |              |       |             |

Click on **Add Account** to create a payment account waiver and follow the instructions provided. Please add the account name, select waiver. etc.

**Note**: There will be no fees accessed with the waiver account for the TLAC Program **ONLY**.

![](_page_21_Picture_4.jpeg)

![](_page_21_Picture_5.jpeg)

# Upload your documents to begin your application and follow the instructions provided throughout the process

|                                                           |                                                                    |                    |                      | •          |                  |                       |                 | •             |   |  |         |                        |                    |
|-----------------------------------------------------------|--------------------------------------------------------------------|--------------------|----------------------|------------|------------------|-----------------------|-----------------|---------------|---|--|---------|------------------------|--------------------|
| Documents                                                 | Case                                                               | Parties            | Filings              | Service    | Fees             | Summary               | $\rangle$       |               |   |  |         |                        |                    |
| Maximum Filesi<br>Supported file ty<br>Other file types r | ze <b>35.00 MB</b><br>pes: <b>pdf only</b> .<br>nust be uploaded a | after selecting yo | ur court location at | this time. | ▲ Drag files     | s here or BR          | OWSE            |               |   |  | CASE IN |                        | <b>→</b>           |
| <b>Note</b> : eFi                                         | leGA wi                                                            | ll allow '         | you to u             | pload Pl   | DF doc           | ument(s)              | only.           |               |   |  |         | D Hel                  | łp                 |
|                                                           |                                                                    |                    |                      | © 2021 Tyl | er Technologies, | Inc.   All Rights Res | erved   Version | า: 2021.2.0.3 | ł |  |         | EMPOWERE<br>TYLER TECK | ED BY<br>HNOLOGIES |

![](_page_23_Picture_0.jpeg)

![](_page_23_Picture_1.jpeg)

![](_page_23_Picture_2.jpeg)

### Select **Dekalb Tenant-Landlord Assistance Coalition** as your **Case Type** then click on parties.

| Documents Case Parties Filings Service Fees               | Summary                                  |                    |
|-----------------------------------------------------------|------------------------------------------|--------------------|
| Location <b>*</b><br>Dekalb County - Magistrate Court     | Case Category *<br>Civil                 | \$                 |
| Сазе Туре \star                                           |                                          |                    |
| Select                                                    | ÷                                        |                    |
| Select                                                    | ^                                        |                    |
| Abandoned Motor Vehicle - \$34.00                         |                                          |                    |
| Backing Order - \$54.00                                   |                                          |                    |
| Contract/Account - \$54.00                                |                                          |                    |
| DeKalb Tenant-Landlord Assistance Coalition               |                                          |                    |
| Dormant Judgment - \$54.00                                |                                          |                    |
| Foreclosure of Personal Property - \$54.00                |                                          |                    |
| Foreign Judgment - \$54.00                                |                                          |                    |
| Magistrate Dispossessory - Distress Warrant - \$54.00     |                                          |                    |
| Magistrate Dispossessory - Intruders Warrant - \$54.00    |                                          |                    |
| Magistrate Dispossessory - Non Payment of Rent - \$54.00  |                                          | O Help             |
| Magistrate Dispossessory - Tenant at Sufferance - \$54.00 |                                          |                    |
| Magistrate Dispossessory - Tenant Holding Over - \$54.00  | Il Rights Reserved   Version: 2021.2.0.3 | EMPOWERED BY       |
| Magistrate Garnishment - Transfer - \$22 00               | Y                                        | TTLER TECHNOLOGIES |

### Enter your personal information and add the other party's information as instructed.

| Documents Case          | Parties Filings          | Service Fees                    | Summary                |        |              |
|-------------------------|--------------------------|---------------------------------|------------------------|--------|--------------|
| Party Type              | Required Party           | Party Name                      |                        |        | Actions      |
| Plaintiff               | This is a required Party |                                 |                        | (      | <b>A</b>     |
| Personal 🛕              | Address Additiona        | al Identifiers                  |                        |        | Hide Details |
| Party Type<br>Plaintiff |                          |                                 |                        |        |              |
| Personal Information    | on                       |                                 |                        |        |              |
| Person O Entity         |                          |                                 |                        |        |              |
| I AM THIS PARTY         |                          |                                 |                        |        |              |
| First Name ≭            | Middle N                 | lame                            | Last Name ≭            | Soloct |              |
|                         |                          |                                 |                        | Select | Ø Help       |
| First Name is Required  |                          | © 2021 Tyler Technologies. Inc. | Last Name is Required. |        | EMPOWERED BY |

**Note: Plaintiff** refers to **Landlord** and **Defendant** refers to **Tenant**. Please provide the information for all parties to continue.

![](_page_26_Picture_0.jpeg)

| Details 🛕 Optional Services Communication | Hide                                   | <b>N</b><br>Details |
|-------------------------------------------|----------------------------------------|---------------------|
| Filing Type \star                         | Filing Code \star                      | _                   |
| eFile Only 🗢                              | Select                                 | ÷                   |
|                                           | Notice                                 | ^                   |
|                                           | Notice of Leave of Absence             |                     |
| Filing Description *                      | Notice of Lis Pendens                  |                     |
| Enter the document description            | Plaintiff Traverse - \$10.00           |                     |
| Filing Description is Required.           | Proposed Order                         |                     |
|                                           | REQUEST FOR CONDEMN                    |                     |
| Comments to Court                         | Special Apearance                      |                     |
|                                           | Statement of Claim                     |                     |
|                                           | Stipulation                            |                     |
|                                           | Summons and Complaint                  |                     |
|                                           | TLAC Landlord Application              |                     |
|                                           | TLAC Tenant Application                | lp                  |
|                                           | TLACAD – TLAC Supplemental Document(s) |                     |
| © 2021 Tyler Techno                       | Verification                           | NOL                 |
|                                           |                                        |                     |

The filling type is **eFile Only.** Please select the filing code, which applies to your case. Your options are **TLAC Landlord Application**, **TLAC Tenant Application**, and **TLAC Supplemental Document(s)** (if submitting additional document).

To provide your document(s) description select Add Documents to continue with the process

| Jpload Do     | cuments* |                  |                            |          |
|---------------|----------|------------------|----------------------------|----------|
| Component     | Name     | Actions          | Description                | Security |
| Lead Document |          | ADD<br>DOCUMENTS | This document is required. |          |
| Attachments   |          | ADD<br>DOCUMENTS |                            |          |

| Upload Docume           | ents*                                                                       |                                    |
|-------------------------|-----------------------------------------------------------------------------|------------------------------------|
| Component Na            | Select document(s) for Lead Document                                        | curity                             |
| Lead Document           | Not Selected Selected                                                       |                                    |
| Attachments             | Drag files here or     BROWSE Maximum Filesize: 26.21 MB                    |                                    |
|                         | Supported File Types: Portable Document File (PDF).                         |                                    |
| ← PARTIES SAVE AND EXIT | CANCEL SAVE                                                                 | SKIP TO FEES → → SERVICE →         |
|                         |                                                                             | () Help                            |
|                         | © 2021 Tyler Technologies, Inc.   All Rights Reserved   Version: 2021.2.0.3 | EMPOWERED BY<br>TYLEN TECHNOLOGIES |

Click on the arrow to complete the Lead Document(s) upload process and then select Save. You may upload additional document(s) as attachment(s).

| Documents                     | Case Parties                            | Filings  | Service Fees        | Summary                            |                      |
|-------------------------------|-----------------------------------------|----------|---------------------|------------------------------------|----------------------|
| Add Service Cont              | acts: Service Co                        | ntact(s) | NIII RECEIVE C      | n email confirmation of the filing | g submission.        |
| Parties                       |                                         |          | Service Contacts    |                                    | Show All             |
| <sub>Type:</sub><br>Plaintiff | <sub>Name:</sub><br>Tabitha Christian   |          | Name                | Email/Mail                         | Count: 0             |
|                               |                                         |          | No service contacts |                                    |                      |
| Type:<br>Defendant            | <sub>Name:</sub><br>Mireille N Kasikila |          | Name                | Email/Mail                         | Count: 0             |
|                               |                                         |          | No service contacts |                                    |                      |
| ← FILINGS                     | SAVE AND EXIT                           |          |                     |                                    | FEES <del>&gt;</del> |

Add the **Service Contact** by selecting one of the party options. To **Add** a new contact, you will be required to select the Party associated with the filing and follow the instructions to continue the process.

| Documents                    | Case           | Parties       | Filings      | Service | Fees | Summary |           |
|------------------------------|----------------|---------------|--------------|---------|------|---------|-----------|
| Payment Account *            | rd application | 1             | ¢            |         |      |         |           |
| Party Responsible for Select | Fees           | ¢             | SEARCH       |         | ]    |         |           |
|                              |                | GA CA         | LCULATE FEES |         |      |         |           |
| ← SERVICE CON                | ITACTS         | SAVE AND EXIT |              | -       |      |         | SUMMARY > |

Select your **Payment Waiver Account** that was setup at the beginning of the application process. Click on **Summary** to review your application submission.

| Documents Case                                                                                | Parties Filings                                                                                                    | Service Fees Sum                                                       | mary                                                                               |                                         |                                    |
|-----------------------------------------------------------------------------------------------|----------------------------------------------------------------------------------------------------|------------------------------------------------------------------------|------------------------------------------------------------------------------------|-----------------------------------------|------------------------------------|
| Submission Agr<br>IMPORTANT NOTICE OF<br>numbers, as required by<br>comply with the redaction | <b>EXAMPLE 1</b><br>REDACTION RESPONSIBILITY<br>O.C.G.A 9-11-7.1. This requirer<br>on rules. I have read this notice | : All filers must redact personal<br>nent applies to all documents, ir | or confidential information, including S<br>ncluding attachments. I understand tha | ocial Security<br>at, if I file, I must | Agreements                         |
| Case<br>Location<br>Dekalb County - Magistrate                                                | Category<br>Court Civil                                                                                              |                                                                        | Type<br>DeKalb Tenant-Landlord Assista                                             | ence Coalition                          | Case<br>Parties<br>Filings         |
| Parties                                                                                       |                                                                                                    |                                                                        |                                                                                    | Show All                                | Service<br>Fees<br>SUBMIT          |
| Filings                                                                                       | Filing Code                                                                                                    | Client Ref #                                                           | Filing Description                                                                 | <i>"</i>                                | ВАСК ТО ТОР                        |
| Review and C                                                                                  | lick on the <b>Subm</b>                                                                                              | © 2021 Tyler Technologies, Inc.   All Rig                              | hts Reserved   Version: 2021.2.0.3                                                 | nit.                                    | EMPOWERED BY<br>TYLER TECHNOLOGIES |

| efile GA Dashboard                                                                                                    |                                                                                                    | ? · Envelope Submitting                              |
|----------------------------------------------------------------------------------------------------|----------------------------------------------------------------------------------------------------|------------------------------------------------------|
| Start Filing                                                                                                    | Filing History                                                                                                    | The Envelope number is:                              |
| Click on <b>START FILING</b> to select your filing<br>options. You could initiate a case or file into an<br>existing case. | Envelope # 7493995<br>Envelope # 7493995 Submitted at 05/11/2021 1:45<br>PM<br>Filings: Submitted (1)<br>View Filing History | Click here to dismiss this window.<br>View My Drafts |
| Case Search                                                                                                    | Bookmarks                                                                                                    | Templates                                            |
| Search Cases                                                                                                    | View My Bookmarks                                                                                                    | View My Templates                                    |

Your Filing submission will generate an envelope number. Please save your envelop number for your records.

Note: The same process applies for firm applicants. Firm information may be required.

What happens with an application after it is submitted?

![](_page_32_Picture_1.jpeg)

![](_page_32_Picture_2.jpeg)

## DeKalb Tenant-Landlord Assistance Coalition Contact Information

- **TLAC Main Website** <u>www.dekalbcountyga.gov/renthelp</u>
- **DeKalb County Portal** <u>https://ody.dekalbcountyga.gov/portal</u>
- **TLAC eFileGA Website** <u>https://efilega.tylertech.cloud/OfsEfsp/ui/landing</u>
- TLAC Call Center Number 404-371-3201
- **TLAC Email Address** <u>RentHelp@dekalbcountyga.gov</u>

![](_page_33_Picture_6.jpeg)